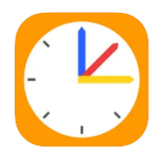

## Merkblatt zur Erstkonfiguration von **WebUntis**

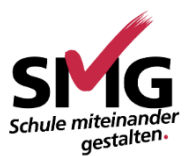

# für Erziehungsberechtigte

WebUntis ist das digitale Klassenbuch für die gesamte Schulgemeinde. Eltern erhalten Einsicht in die tagesaktuellen Stundenpläne Ihrer Kinder und die Möglichkeit der Krankmeldung via App, so dass eine telefonische Krankmeldung entfallen kann. Diese Anleitung zeigt, wie man den Zugang einrichtet. Beachten Sie auch die letzte Seite!

- 1. Rufen Sie <a href="https://borys.webuntis.com/WebUntis/?school=gym-meerbusch">https://borys.webuntis.com/WebUntis/?school=gym-meerbusch</a> auf.
- 2. Wählen Sie "Registrieren".
- 3. Geben Sie nun die E-Mail-Ad ein, die Sie in der Schule Kontaktdaten hinterlegt haber klicken Sie auf "Senden".
- 4. Sofern die eingegebene Ad vorhanden ist, erhalten Sie ein von WebUntis mit Bestätigungscode, nach de Eingabe Sie die Registrierung Benutzerzugangs abschließen.

Bestätigungscode

| 2. Wählen Sie "Registrieren".                                                                                                    | Heute 24.08.2024<br>Gymnasium-Meerbusch                                                                                                    | SMG                                                                                                    |  |
|----------------------------------------------------------------------------------------------------|----------------------------------------------------------------------------------------------------|----------------------------------------------------------------------------------------------------|--|
| <ol> <li>Geben Sie nun die E-Mail-Adresse<br/>ein, die Sie in der Schule als<br/>Kontaktdaten hinterlegt haben, und<br/>klicken Sie auf "Senden".</li> <li>Sofern die eingegebene Adresse<br/>vorhanden ist, erhalten Sie eine Mail<br/>von WebUntis mit einem<br/>Bestätigungscode, nach dessen<br/>Eingabe Sie die Registrierung Ihres<br/>Benutzerzugangs abschließen.</li> </ol> | Schule wechseln                                                                                                    | Schule miteinander<br>gestellten.<br>Penutzername<br>Passwort ©<br>Login<br>Passwort vergessen?<br>Noch keinen Zugang? Registrieren |  |
| Bitte geben Sie die E-Mail Adresse ein, die für Sie in<br>WebUntis hinterlegt wurde.<br>E-Mail Adresse<br>erziehungsberechtige(r)@mail.de                                                                                                    |                                                                                                    |                                                                                                    |  |
| Senden                                                                                                    | WebUntis «systemitivebuntis.com»<br>WebUntig Registrierung<br>demis bell@mignealide<br>ebUntis] Registrierung<br>cken Sie auf folgenden Link, um die Registrierung abzuschl<br>Bestätigungscode lautet:<br>sess E-Mail wurde automatisch generiert. Bitte antworten | ießen oder geben Sie den Bestätigungscode in WebUntis ein:                                                                          |  |
| WebUntis hat eine E-Mail an Ihre Adresse geschickt.<br>Bitte geben Sie den Bestätigungscode aus der E-Mail ein<br>oder klicken Sie direkt auf den Link in der E-Mail.                                                                                                    |                                                                                                    |                                                                                                    |  |

| <ul> <li>5. Als nächsten Schritt vergeben Sie bitte<br/>ein neues Passwort gemäß der<br/>Sicherheitsvorgaben.</li> </ul> | Ihre E-Mail Adresse wurde mit folgenden Sch<br>verbunden:<br>Bitte vergeben Sie ein Passwort | ıüler*innen |
|----------------------------------------------------------------------------------------------------|----------------------------------------------------------------------------------------------|-------------|
|                                                                                                    | Neues Passwort                                                                               | $\odot$     |
| 6. Nach der Vorgabe eines neuen Passworts                                                                                |                                                                                              |             |
| erhalten Sie eine zweite E-Mail über die abgeschlossene Registrierung.                                                   | Passwort bestätigen                                                                          | $\odot$     |
| WebUntis <system@webuntis.com><br/>[WebUntis] Registrierung abgeschlossen</system@webuntis.com>                          | Speichern und Login                                                                          |             |
| WebUntis ©                                                                                                    |                                                                                              |             |
| An dennis.bell@smgmail.de                                                                                                |                                                                                              |             |
| [WebUntis] Registrierung abgeschlossen                                                                                   |                                                                                              |             |
| Herzlich willkommen bei WebUntis!                                                                                        |                                                                                              |             |
| Sie können sich ab sofort bei WebUntis anmelden.                                                                         |                                                                                              |             |
| Ihr Benutzername lautet: dennis.bell@smgmail.de                                                                          |                                                                                              |             |
| Liebe Grüße<br>Ihr WebUntis Team                                                                                         |                                                                                              |             |
| Dieses E-Mail wurde automatisch generiert. Bitte antworten Sie nicht darauf.                                             |                                                                                              |             |

7. Mit Ihrem **Benutzernamen** und dem von Ihnen vergebenen **Passwort** können Sie sich nun in WebUntis anmelden über:

| Br                                      | rowser App<br>Untis Mobile              |                             |
|-----------------------------------------|-----------------------------------------|-----------------------------|
| Heute 24.08.2024<br>Gymnasium-Meerbusch | Schule miteinander<br>gestalter.        | 11:05 .대 중 💷                |
| cruie wechsein                          | Benutzername Passwort                   | Benutzername                |
|                                         | Login<br>Passwort vergessen?            | Anmelden<br>Anonym anmelden |
| link zu We                              | Noch keinen Zugang? <u>Registrieren</u> | Passwort vergessen?         |

Link zum <u>Apple App Store</u> (24.08.2024) Link zum <u>Google Play Store</u> (24.08.2024)

### Antworten auf häufige Fragen

### **1.** Ist das Nutzen des Elternzugangs für WebUntis notwendig oder verpflichtend? Mit welchen Funktionen ist dieser verknüpft?

Die **Elternzugänge für WebUntis** sind zunächst eine <u>freiwillige Ergänzung</u> der bereits für die Schülerinnen und Schüler angelegten Zugänge.

Sie als Eltern erhalten Einsicht in die **tagesaktuellen Stundenpläne Ihrer Kinder** von **einem Zugang** aus. Auch sehen Sie alle von der Schule erfassten Abwesenheiten. Darüber hinaus starten wir mit einer Testphase der **Krankmeldung via App**. Beachten Sie dazu weitere veröffentliche Dokumente auf der Homepage unter **Service – Downloads**.

Beachten Sie, dass zum **Entschuldigen einer Abwesenheit** weiterhin – aus schulrechtlichen Gründen - eine schriftliche Entschuldigung mit Unterschrift vorliegen muss.

**Mit anderen Worten**: Das *Melden* einer Abwesenheit via App (oder via Telefon) *entschuldigt* <u>nicht</u> die Abwesenheit, weil weiterhin ein unterschriebenes Dokument vorliegen muss.

# Ich erhalte die Fehlermeldung "Benutzerregistrierung nicht erlaubt." Was ist jetzt zu tun?

Diese Fehlermeldung bedeutet, dass Ihre angegebene E-Mail-Adresse **nicht gefunden** werden konnte, weil diese nicht in übereinstimmender Schreibweise in den Kontaktdaten der Schule hinterlegt ist.

Bitte korrigieren Sie die vorliegenden Daten

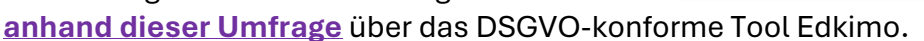

### 3. Nicht alle meiner Kinder sind meinem Benutzer zugeordnet.

#### Die Zuordnung wird manuell vervollständigt.

Bitte korrigieren Sie die vorliegenden Daten <u>anhand dieser Umfrage</u> über das DSGVOkonforme Tool Edkimo.

### **4.** Ich habe mein Passwort vergessen.

Wählen Sie im Browser oder in der App Untis Mobile die Funktion **"Passwort vergessen"** und tragen Sie Ihren Benutzernamen sowie Ihre E-Mail-Adresse ein, um den Vorgang zum Zurücksetzen des Passworts zu starten.

| Benutzername        |  |
|---------------------|--|
| Passwort            |  |
| Login               |  |
| Passwort vergessen? |  |

Bitte geben Sie die E-Mail Adresse ein, die für Sie in

Senden

WebUntis hinterlegt wurde.

Benutzerregistrierung nicht erlaubt.

E-Mail Adresse

a@b.com